# mmWave Sensor Raw Data Capture Using the DCA1000 Board and mmWave Studio

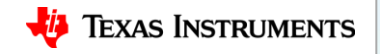

### Scope of the training

This training will help you getting started on capture raw ADC data from TI's mmwave sensor devices using the DCA1000 capture card and mmwave studio tool used to configure the mmwave front end.

Once you get started you can refer to the mmwave studio user guide (<u>http://software-dl.ti.com/ra-processors/esd/MMWAVE-</u> STUDIO/latest/exports/mmwave\_studio\_user\_guide.pdf)

and DCA1000 user guide (<u>http://www.ti.com/lit/pdf/spruij4</u>) for more advanced options.

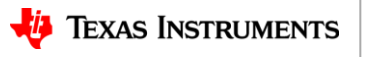

#### **Steps**

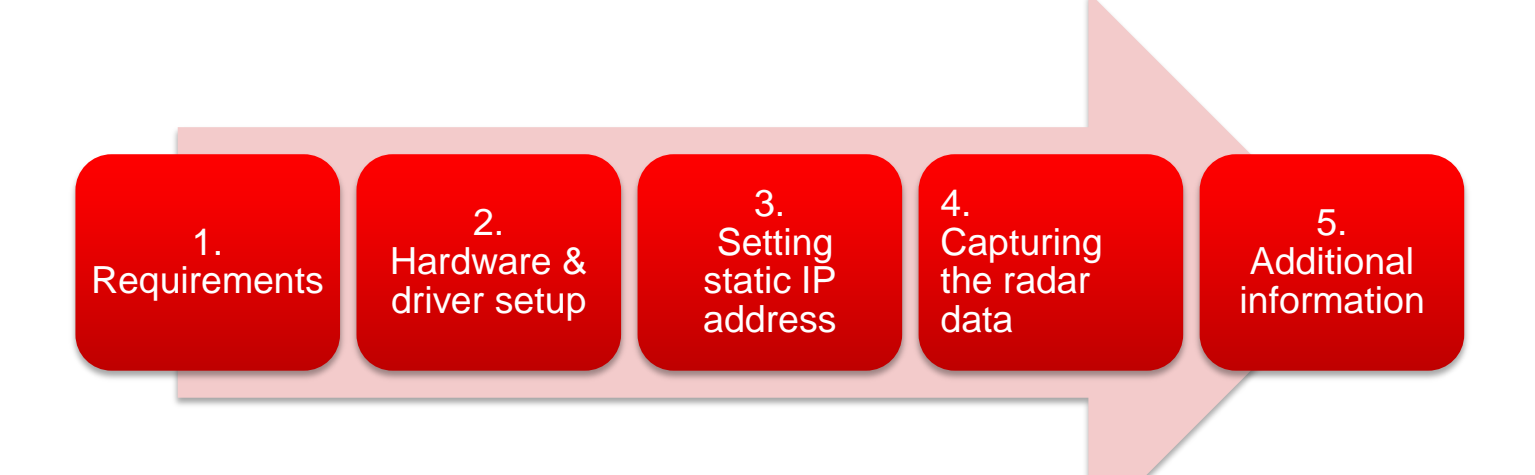

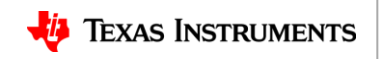

#### Requirements

- Hardware
  - <u>xWR1243</u> / <u>xWR1443</u> / <u>xWR1642</u> <u>EVM</u>, 5 V / >2.5 A <u>power supply</u>, micro USB cable (cables are part of the kit)
  - <u>DCA1000 EVM</u>, 5 V / >2 A <u>power supply</u>, micro USB cable, RJ45 Ethernet cable, 60pin Samtec cable (cables are part of the kit)
- Software
  - mmWave Studio
  - Matlab Runtime Engine v8.5.1
  - If you do not have Code Composer Studio v7.1 or higher installed:
    - XDS Emulation Software Package v6.0.579.0 or higher
- The above links are in clear at the end of this presentation.

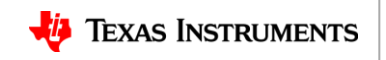

## Hardware setup (1)

Connect the mmwave EVM and DCA1000 as shown below. All components are part of the kit:

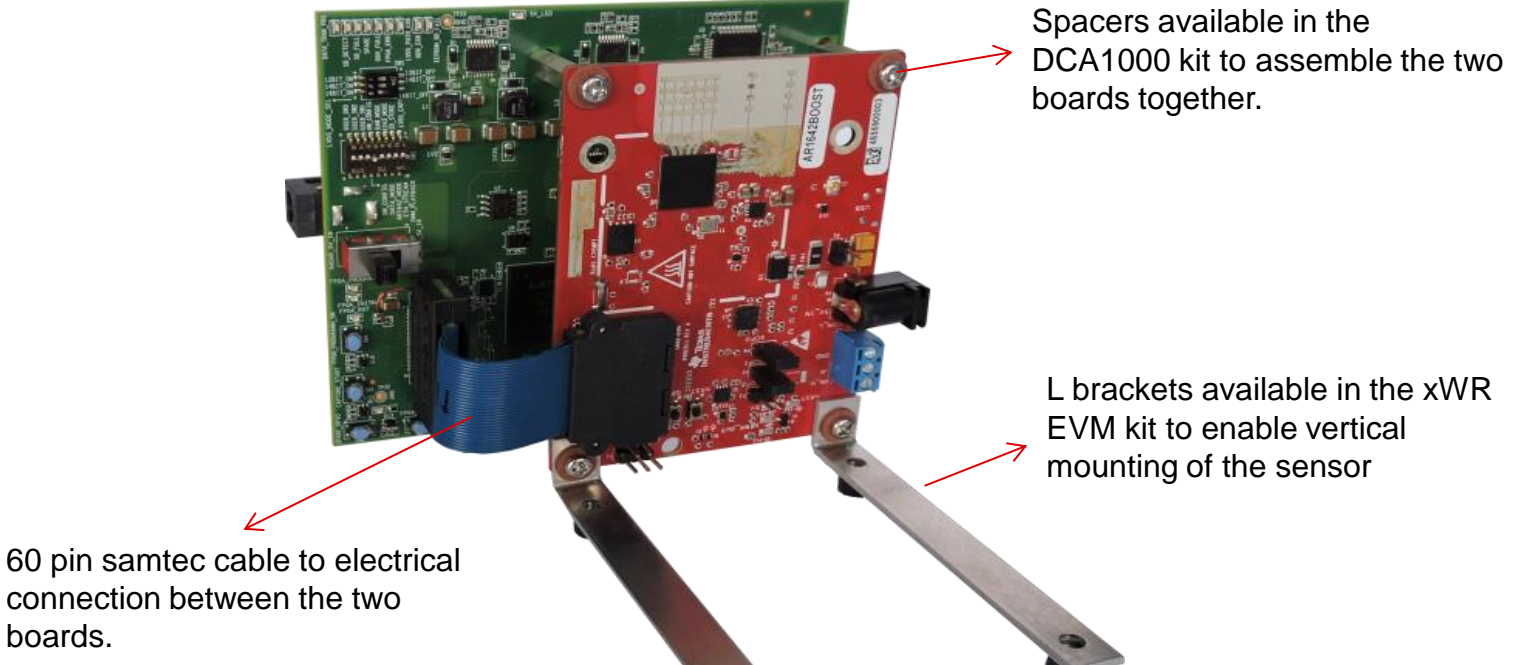

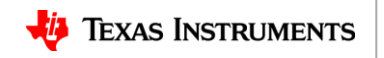

Hardware setup

### Hardware setup (2)

2.3451Hardware setup345

The DCA1000 and the xWR EVM are powered with 5 V, 2.5 A supplies. Micro USB cable an Ethernet cables are connected for PC interface. The SOP mode is set to SOP mode 2 for mmwave studio interface.

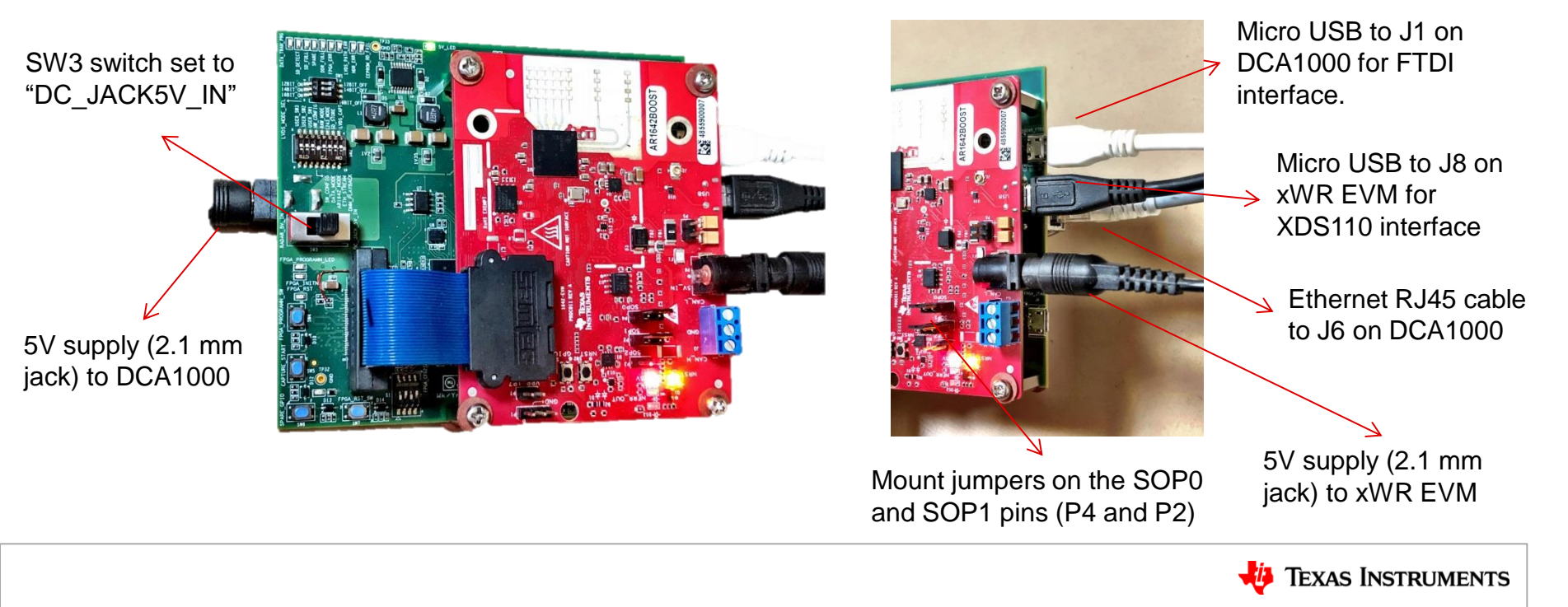

# FTDI and XDS driver (1)

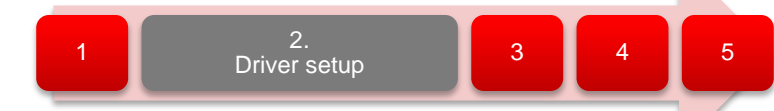

- If you do not have Code Composer Studio v7.1 or higher installed:
  - Install the XDS Emulation Software Package.
- Connect the DCA1000 and the EVM to your PC through USB cables and power.
- In the Windows Device Manager, the COM ports should appear as this when their drivers are installed:
- The FTDI device ports of the DCA1000 board will appear with a yellow label when the driver is not installed.

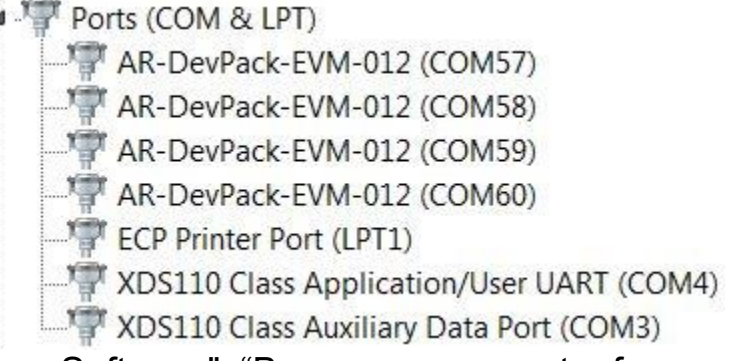

- In this case, right-click on this symbol, select "Update Driver Software", "Browse my computer for driver software", select the below directory, and tick "Include subfolders".
  - ~\mmwave\_studio\_01\_00\_00\_00\ftdi
- This needs to be done for each of the 4 ports. In some cases you might need to do it twice for the 1<sup>st</sup> port or each of the 4 ports.

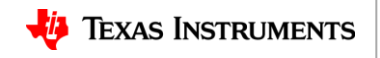

# **Setting static IP address**

- Connect the Ethernet cable between the DCA1000 and the PC.
- In the PC local area network properties select TCP/IPv4.
- Set static IP address of 192.168.33.30.
- Subnet mask as 2555.255.255.0

| Local Area Connection Properties                                                                                              |                                                                                                    |
|----------------------------------------------------------------------------------------------------|----------------------------------------------------------------------------------------------------|
| Networking Sharing                                                                                                    | Internet Protocol Version 4 (TCP/IPv4) Properties                                                                                                    |
| Connect using:                                                                                                    | General                                                                                                    |
| Intel(R) Ethemet Connection I218-LM                                                                                           | You can get IP settings assigned automatically if your network supports<br>this capability. Otherwise, you need to ask your network administrator<br>for the appropriate IP settings. |
| This connection uses the following items:                                                                                     | <ul> <li>Obtain an IP address automatically</li> <li>Use the following IP address:</li> <li>IP address:</li> <li>192, 168, 33, 30</li> </ul>                                          |
| Internet Protocol Version 4 (TCP/IPv4)      Int-Layer Topology Discovery Mapper I/      Int-Layer Topology Discovery Responde | Subnet mask: 255 , 255 , 255 , 0<br>Default gateway:                                                                                                    |
| Install Uninstall                                                                                                    | Use the following DNS server addresses:                                                                                                    |
| Description<br>Transmission Control Protocol/Internet Protocol.                                                               | Preferred DNS server:                                                                                                    |
| wide area network protocol that provides comm<br>across diverse interconnected networks.                                      | Validate settings upon exit Advanced                                                                                                    |
| OK                                                                                                    | OK Cancel                                                                                                    |

2

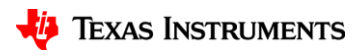

4

Setting static IP address

# **Capturing the radar data (1)**

1. Run mmwave Studio from the installation location

(~\mmwave\_studio\_<ver>\mmWaveStudio\R unTime\mmWaveStudio.exe). You can also create a short for easy access.

- 2. The Connection window should show up with FTDI Connectivity highlighted in green. If in red, install the FTDI drivers (see section 2).
- 3. Select 'DCA1000' and click on 'set' (in reset control)
- 4. Select the Application/User port number, Baud rate 115200.
- 5. Click 'Connect'. The RS232 Connectivity should turn to 'Disconnect'. The Device status should show based on the radar device used.

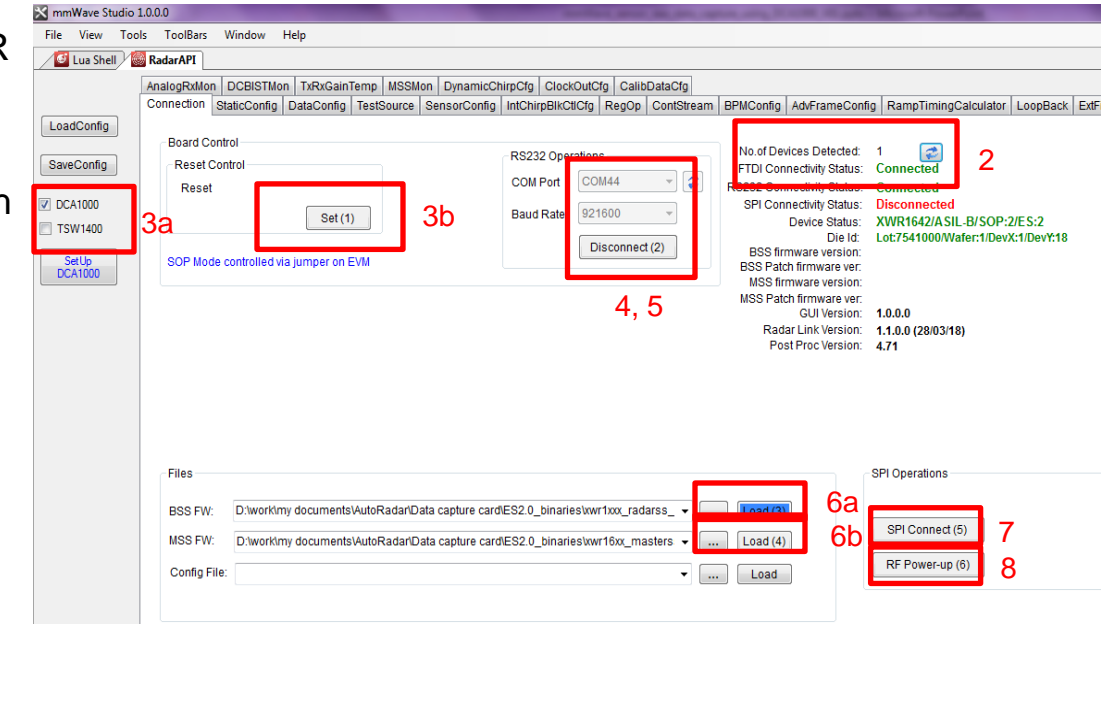

Note that the tool guides you with the button sequence by highlighting it in BLUE

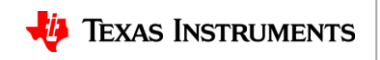

## **Capturing the radar data (2)**

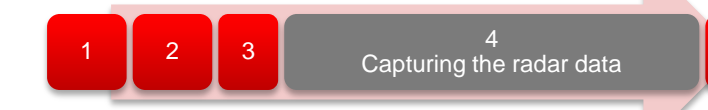

6. In the mmwave Studio Connection tab, load the appropriate BSS (radarss.bin), then MSS firmware (Masterss.bin) from the "~\mmwave\_studio\_<ver>\rf\_eval\_firmware" folder. The binary is based on the device variant being used (1243/1443/1642) and the silicon PG version being used (ES1.0, ES2.0, ES3.0).

SPI Operations

SPI Disconnect (5) RF Powered-up (6)

7. Once the firmware are loading the firmware and patch versions are displayed.

- 8. Next Click the SPI Connect button. The SPI Connect button becomes SPI Disconnect indicating a success.
- 9. Next Click the RF Power up button

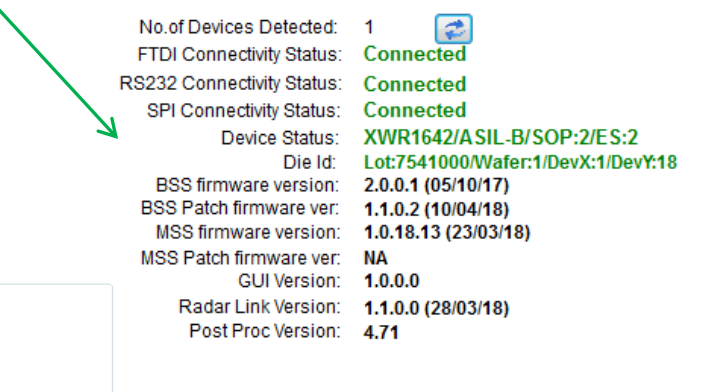

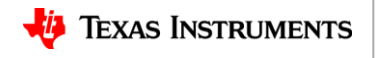

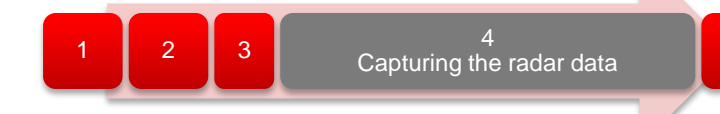

- In the Radar Studio Static Config tab, do the below:
  - 1. Select the desired TX and RX channels. In ADC Config, select desired AD configuration and click SET
  - 2. If the board provided 1V RF supply Enable the RF LDO Bypass, if its 1.3V leave it unchecked. Click the Advanced Configuration Set button.
  - 3. LP mode- 'Select Low power ADC' mode for 1642 and 'Regular ADC' mode for 1243/1443
  - 4. Click the RF Init Done button.

| asic Configuration - |               |         |     | Advanced Configura       | tion     |         |      |
|----------------------|---------------|---------|-----|--------------------------|----------|---------|------|
| Channel Config       |               |         |     | RF LDO Bypass            |          |         |      |
| Tx Channel           | ✓ Tx0 ✓ Tx1   | Tx2     |     | RF LDO<br>Supply IR Drop | Enable   |         |      |
| Rx Channel           | 📝 Rx0 📝 Rx1   | 🛛 Rx2 🔍 | Rx3 | IO Supply                | 3.3 •    | Set     | 2    |
| Cascading Mode       | Single Chip - | ]       |     | LP Mode                  |          |         |      |
| ADC Config           |               |         |     | LF ADC Mode              | Low Powe | rADC 👻  |      |
| Bits                 | 16            | •       |     | K                        |          | Set     | 3    |
| Format               | Complex2x     | •       | Low | power ADC                | for 1642 |         |      |
| IQ Swap              | I First       | •       | Reg | gular ADC for            | 1243/164 | RF Init | Done |
|                      |               |         |     |                          |          |         |      |

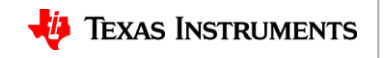

# **Capturing the radar data (4)**

- In the DataConfig tab, select the data path config (ADC only) and click Set button.
- 2. Select the clock rate and click set.
- Select the LVDS lanes and click set.
   Note that DCA1000 always captures 2
   LVDS lanes for 1642 and 4 LVDS lanes for 1243/1443 devices.

| Jata Path Con                                                                          | figuration                                                                    |                                                                                                    |                                                                                                    |                          |                                                           |
|----------------------------------------------------------------------------------------|-------------------------------------------------------------------------------|----------------------------------------------------------------------------------------------------|----------------------------------------------------------------------------------------------------|--------------------------|-----------------------------------------------------------|
| )ata Path                                                                              | LVDS -                                                                        | Virtual Channel No                                                                                   | CQ Cfg                                                                                                    | 16 Bit                   | V                                                         |
| acket 0                                                                                | ADC_ONLY -                                                                    | 0                                                                                                    | CQ0TransSize (16bi                                                                                               | t) 132                   | A V                                                       |
| acket 1                                                                                | Suppress Pack 🔻                                                               | 0                                                                                                    | CQ1TransSize (16bi                                                                                               | t) 132                   | A V                                                       |
|                                                                                        |                                                                               | Set                                                                                                  | CQ2TransSize (16bi                                                                                               | 72                       | A                                                         |
| Clock Configu                                                                          | ration                                                                        | 1                                                                                                    |                                                                                                    |                          |                                                           |
| ane Clock                                                                              | DDR Clock -                                                                   |                                                                                                    |                                                                                                    |                          |                                                           |
|                                                                                        |                                                                               |                                                                                                    |                                                                                                    |                          |                                                           |
| )ata Rate                                                                              | COO Million                                                                   |                                                                                                    |                                                                                                    |                          |                                                           |
| Data Rate                                                                              | 600 Mbps 🔻                                                                    |                                                                                                    |                                                                                                    |                          |                                                           |
| Data Rate                                                                              | 600 Mbps 🔻                                                                    | 2                                                                                                    |                                                                                                    |                          |                                                           |
| oata Rate<br>.VDS Lane Co                                                              | 600 Mbps                                                                      | CSI2 Lane Configur                                                                                   | ration                                                                                                    |                          |                                                           |
| )ata Rate<br>.VDS Lane Co<br>.ane Format                                               | 600 Mbps   Set                                                                | CSI2 Lane Configur<br>Lane0 Position                                                                 | ration<br>_ane0 Polarity Lane                                                                                    | 1 Position               | Lane1 Polarity                                            |
| oata Rate<br>.VDS Lane Co<br>.ane Format                                               | 600 Mbps  Set                                                                 | CSI2 Lane Configur<br>Lane0 Position L                                                               | ration<br>_ane0 Polarity Lane<br>] +/- Pin Order 2                                                               | 1 Position               | Lane1 Polarity                                            |
| )ata Rate<br>.VDS Lane Co<br>ane Format<br>ane Config                                  | 600 Mbps  Set  Ifiguration  Format 0  Lane1 Lane3 Lane4                       | CSI2 Lane Configur<br>Lane0 Position L<br>Lane2 Position L                                           | ration<br>_ane0 Polarity Lane<br>] +/- Pin Order 2<br>_ane2 Polarity Lane                                        | 1 Position               | Lane1 Polarity +/- Pin Order Lane3 Polarity               |
| )ata Rate<br>VDS Lane Co<br>ane Format<br>ane Config<br>Ø MSB First                    | 600 Mbps  Set  Ifiguration  Format 0  Lane1 Lane2 Lane3 CRC                   | CSi2 Lane Configur<br>Lane0 Position L<br>Lane2 Position L<br>Lane2 Position L<br>4 \$\overline{T}\$ | ration<br>_ane0 Polarity Lane<br>] +/- Pin Order 2<br>_ane2 Polarity Lane<br>] +/- Pin Order 5                   | 1 Position               | Lane1 Polarity +/- Pin Order Lane3 Polarity +/- Pin Order |
| Data Rate<br>LVDS Lane Co<br>Lane Format<br>Lane Config<br>I MSB First<br>I Packet End | 600 Mbps   Set  Ifiguration  Format 0  Lane1  Lane2  Lane3  Lane4  CRC  Pulse | 2<br>CSI2 Lane Configur<br>Lane0 Position L<br>Lane2 Position L<br>4<br>Clock Position C             | ration<br>_ane0 Polarity Lane<br>_ +/- Pin Order 2<br>_ane2 Polarity Lane<br>_ +/- Pin Order 5<br>Clock Polarity | 1 Position<br>3 Position | Lane1 Polarity +/- Pin Order Lane3 Polarity +/- Pin Order |

3

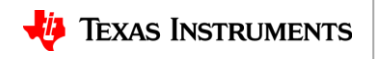

# **Capturing the radar data (5)**

- In the SensorConfig tab select the required Profile configuration. These define the FMCW chirp profile.
- 2. Select the chirp configuration .
- 3. Select the frame configuration .
- 4. Select the Dump file pathname.

For more details on selecting the values for profile , chirp and frame configuration refer to the app note "<u>Programming Chirp Parameters in TI Radar Devices</u>"

| Profile Id                                                                                         | 0                                                                                                    | HPE1 Corner Freq                                                                                                    | 1751/                       | Chirp Cycle Time                                                                                                    |
|----------------------------------------------------------------------------------------------------|----------------------------------------------------------------------------------------------------|----------------------------------------------------------------------------------------------------|-----------------------------|----------------------------------------------------------------------------------------------------|
| Start Freg (GHz)                                                                                   | 77.000000                                                                                                    | HPE2 Corner Freq                                                                                                    |                             | ADC Sampling Time                                                                                                    |
| Frequency Slone (MHz/us)                                                                           | 20.000                                                                                                    | 0/n Pwr Backoff TX0 (dB                                                                                                    | 350K                        | ADIC Valid Start Time Sampling                                                                                                    |
| dla Tima (ua)                                                                                      | 29.902                                                                                                    | O/p Pwr Backoff TV1 (dB                                                                                                    | ) U                         |                                                                                                    |
| ale fille (µs)                                                                                     | 100.00                                                                                                    |                                                                                                    | 00                          | Freq Start                                                                                                    |
| IX Start Time (µs)                                                                                 | 0.00                                                                                                    | O/p PWr Backoff 1X2 (dB                                                                                                    | 00                          | TX Start Time Transmitter is ON                                                                                                    |
| ADC Start Time (µs)                                                                                | 6.00                                                                                                    | Phase Shifter TX0 (deg)                                                                                                    | 0.0                         | BLUE = Not a register. Shown for information only<br>BLACK = Fully configurable per chirp (through the chirp configuration RAM)                                                                                                    |
| ADC Samples                                                                                        | 256 🗘                                                                                                    | Phase Shifter TX1 (deg)                                                                                                    | 0.0                         | ORANGE = Configurable per chirp to one of 4 values, one per Chirp Profile                                                                                                    |
| Sample Rate (ksps)                                                                                 | 10000 🚔                                                                                                    | Phase Shifter TX2 (deg)                                                                                                    | 0.0                         |                                                                                                    |
| Ramp End Time (µs)                                                                                 | 60.00                                                                                                    | Bandwidth(MHz)                                                                                                    | 1798.92                     | 2 ARM Frame PostProc                                                                                                    |
| RX Gain (dB)                                                                                       | 30 🚖                                                                                                    | Set                                                                                                    | Manage Profile              | ile                                                                                                    |
| RF Gain Target                                                                                     | 30dB -                                                                                                    |                                                                                                    |                             | Dump File: D:\TI\mmwave_studio_01_00_00_0(  Browse                                                                                                    |
| VCO Select                                                                                         | VCO1 -                                                                                                    | Force VCO Select                                                                                                    |                             |                                                                                                    |
| Calib LUT Update                                                                                   | RetainTxCall                                                                                                    | UT 🔲 RetainRxCalLUT                                                                                                    |                             | 4                                                                                                    |
|                                                                                                    |                                                                                                    |                                                                                                    | F                           | Frame                                                                                                    |
| Chirp                                                                                              |                                                                                                    |                                                                                                    |                             | Flame                                                                                                    |
| Chirp<br>Profile Id 0                                                                              | 🚔 Frequ                                                                                                    | iency Slope Var (MHz/µs) 0.0                                                                                                    | 000 🌲 S                     | Start Chirp TX 0 No of Chirp Loops 128                                                                                                    |
| Chirp<br>Profile Id 0<br>Start Chirp for Cfg 0                                                     | Frequ                                                                                                    | iency Slope Var (MHz/µs) 0.0                                                                                                    | 000 🚔 S                     | Start Chirp TX         0         No of Chirp Loops         128           End Chirp TX         0         Periodicity (ms)         40.000000         40.000000                                                                                                    |
| Chirp Profile Id 0 Start Chirp for Cfg 0 End Chirp for Cfg 0                                       | Frequencies Frequencies Freque | uency Slope Var (MHz/µs) 0.0<br>"ime Var (µs) 0.0<br>Start Var (µs) 0.0                                                                                                    | 000 🗼 S<br>00 🗼 E<br>00 🖈 N | Start Chirp TX         0         Image: Chirp Loops         128           End Chirp TX         0         Image: Chirp Loops         40.000000         Image: Chirp Loops         140.000000         Image: Chirp Loops         128         Image: Chirp Loops         128         Image: Chi                                |
| Chirp<br>Profile Id 0<br>Start Chirp for Cfg 0<br>End Chirp for Cfg 0<br>Start Freq Var (MHz) 0.00 | Frequencies Frequencies Freque | uency Slope Var (MHz/µs) 0.0<br>ïme Var (µs) 0.0<br>Start Var (µs) 0.0<br>Iable for current chirp                                                                                               | 000 🔷 S<br>00 🔷 E<br>00 🗸 N | Start Chirp TX         0         Image: Chirp Loops         128           End Chirp TX         0         Image: Chirp Loops         128         Image: Chirp Loops         140.000000         Image: Chirp Loops         140.000000         Image: Chirp Loops         128         Image: Chirp Loops         128         Image: Chirp Loops         128         Image: Chirp Loops         128         Image: Chirp Loops         128         Image: Chirp Loops         128         Image: Chirp Loops         128         Image: Chirp Loops         128         Image: Chirp Loops         140.000000         Image: Chirp Loops         128         Image: Chirp Loops         128         Image: Chirp Loops         140.000000         Image: Chirp Loops         128         Image: Chirp Loops         128         Image: Chirp Loops         128         Image: Chirp Loops         140.000000         Image: Chirp Loops         140.000000         Image: Chirp Loops         140.000000         Image: Chirp Loops         140.00000         Image: Chirp Loops         140.00000         Image: Chirp Loops         140.00000         Image: Chirp Loops         140.00000         Image: Chirp Loops         140.00000         Image: Chirp Loops         140.00000         Image: Chirp Loops         140.00000         Image: Chirp Loops         140.00000         Image: Chirp Loops         140.000000         Image: Chirp Loops         < |
| Chirp<br>Profile Id 0<br>Start Chirp for Cfg 0<br>End Chirp for Cfg 0<br>Start Freq Var (MHz) 0.00 | Frequence Frequence Freque | uency Slope Var (MHz/µs)         0.0           Time Var (µs)         0.0           Start Var (µs)         0.0           nable for current chirp         1           TX0         TX1         TX2 | 000 文 S<br>00 🐳 E<br>00 🐳 N | Start Chirp TX 0 R No of Chirp Loops 128<br>End Chirp TX 0 Periodicity (ms) 40.000000 2<br>No of Frames 8 Trigger Delay (µs) 0.00 2<br>Duty Cycle 0.0                                                                                                    |

3

2

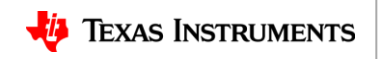

## **Capturing the radar data (6)**

- Click the button: "SetUp DCA1000" on the left half of the panel.
- Click on "Connect, Reset and configure". This would establish the Ethernet connection and display the FPGA versions. Verify that the FPGA version is correct.
- Note that incase the connection fails make sure the static IP is set correctly, Ethernet cable is plugged in correctly and the ports 4096 and 4098 are accessible in the PC used, ie there is no firewall blocking the ports.

|             | otureCard            |                                  |
|-------------|----------------------|----------------------------------|
| FPGA<br>DLL | Version:<br>Version: | 2.7 Record Bit File<br>2.7       |
| System Con  | figuration           |                                  |
| System IP A | ddress               | 192 · 168 · 33 · 30              |
| FPGA IP Ad  | dress                | 192 · 168 · 33 · 180             |
| FPGA MAC    | Address              | 12 · 34 · 56 · 78 · 90 · 12      |
| Config Port |                      | 4096                             |
| Record Port |                      | 4098                             |
| Data Loggin | g Mode               | Raw Mode 👻                       |
| Data Transf | er Mode              | LVDS Mode 💌                      |
| Data Captur | e Mode               | Ethemet Stream v                 |
| Packet Seq  | Enable               |                                  |
| Packet Dela | iy (µs)              | 25                               |
|             |                      | Disconnected Reset and Configure |

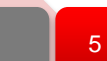

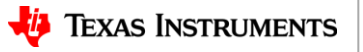

- Click on DCA1000 ARM and then Trigger Frame. At this point the radar starts sending out ADC data and DCA1000 stars capturing it.
- Once the capture is complete , click on 'Post Proc'.
- At this point the .bin file specified in the "Dump File" dialog box is created and the captured data is processed.
- The post processing utility displays the FFT, time domain and other analyses plots
- For details on the post processing analyses options and file formats refer the mmwave studio user guide.

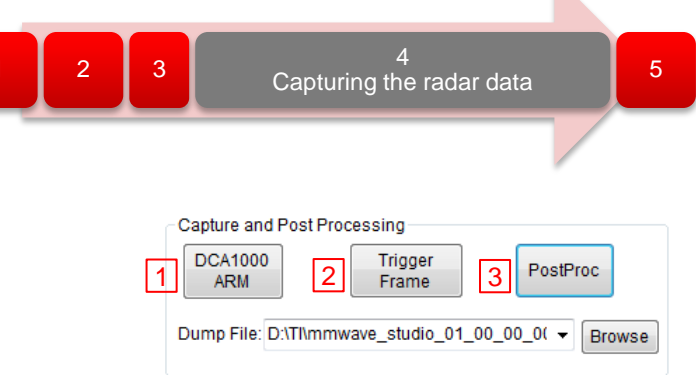

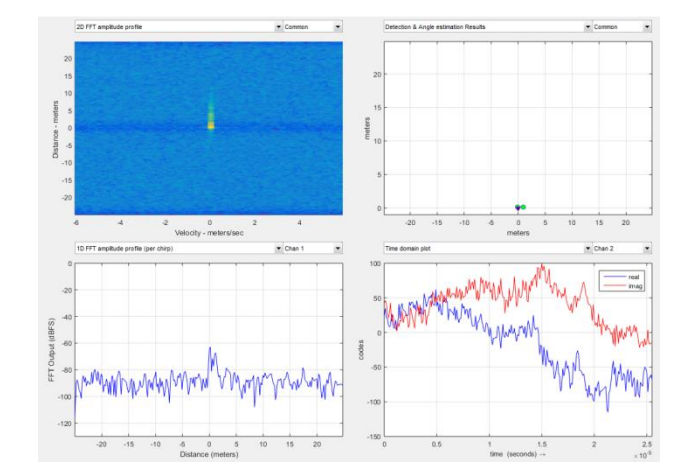

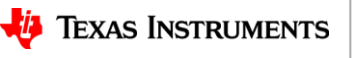

### **Additional information**

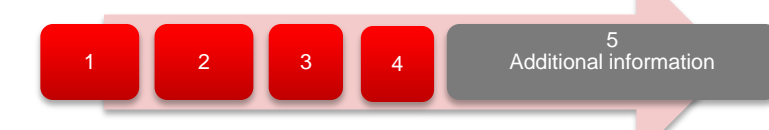

- Data capture flow.
- xWR1243/1443 and xWR1642 file format
- Useful links

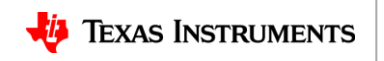

# Data file format (1)

1 2 3 4 Additional information

- Configuration:
  - n LVDS Lanes, complex data, n channels, chirping/continuous streaming mode
- Notation:
  - RxkIn: The n<sup>th</sup> in-phase sample corresponding to k<sup>th</sup> RX channel.
  - RxkQn: The n<sup>th</sup> quadrature-phase sample corresponding to k<sup>th</sup> RX channel.
  - N: The number of samples per chirp.
- Note that since the data is captured using a UDP protocol over Ethernet interface, there could be occasional packets drops. The data from the dropped packets is filled with zeros in the file and can be ignored for analyses.

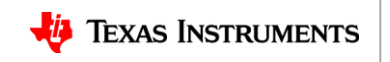

#### **Data capture flow**

The data over Ethernet saved in files with headers

- The files are split after ~1GB size and stored in the "mmwave\_studio\_<ver> \mmWaveStudio\PostProc" folder
- The file names are "adc\_data\_Raw\_0.bin", "adc\_data\_Raw\_1.bin " and so on for subsequent files.
- This file content is in the form of ethernet packets with the below format

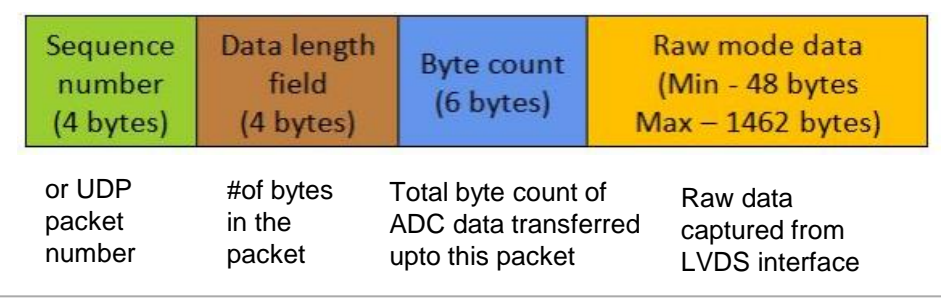

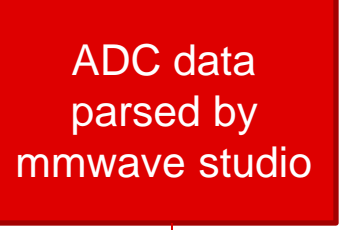

- Mmwave studio pick up only first stored "adc\_data\_Raw\_0.bin".
- The headers etc. are removed, missing packets or out of orders are detected using sequence number.
- Any missing packets are replaced with "zeros" in the file. The length of zeros is detected by the byte count of the next packet.
- The raw ADC data is then written back to "adc\_data.bin" file.

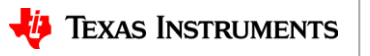

# Data file format (2)

1243/1443 interleaved format- complex 4 channel

|          | 1          | 2        | 3       | 4      | 5<br>Additional information |
|----------|------------|----------|---------|--------|-----------------------------|
| 1642 non | - interlea | aved for | mat- co | omplex | x 4 channel                 |

| 1210   |         | earea rennació |         |         |  |  | 1042 110 | 1042 11011- 11110116 |                    | 1042 holi-interieaved format- complex 4 |                   |
|--------|---------|----------------|---------|---------|--|--|----------|----------------------|--------------------|-----------------------------------------|-------------------|
|        | RX0I0   | RX1I0          | RX2I0   | RX3I0   |  |  |          | RX010                | RX0I0 RX0I1        | RX0I0 RX0I1 RX0Q0                       |                   |
|        | RX0Q0   | RX1Q1          | RX2Q2   | RX3Q3   |  |  |          | RX0I2                | RX0I2 RX0I3        | RX0I2 RX0I3 RX0Q2                       |                   |
|        | RX0I1   | RX1I1          | RX2I1   | RX3I1   |  |  |          |                      |                    |                                         |                   |
| Chirp1 | RX0Q1   | RX1Q1          | RX2Q1   | RX3Q1   |  |  | Chirp1   | Chirp1 RX110         | Chirp1 RX1I0 RX1I1 | Chirp1 RX110 RX111 RX1Q0                |                   |
|        |         | i o ci o ci    |         |         |  |  | ompi     | RX1I2                | RX1I2 RX1I3        | RX112 RX113 RX1Q2                       |                   |
|        |         |                |         |         |  |  |          |                      |                    |                                         |                   |
|        | RX0IN-1 | RX1IN-1        | RX2IN-1 | RX3IN-1 |  |  |          | RX310                | RX3I0 RX3I1        | RX3I0 RX3I1 RX3Q0                       |                   |
|        | RX0QN-1 | RX1QN-1        | RX2QN-1 | RX3QN-1 |  |  |          | RX3I2                | RX3I2 RX3I3        | RX3I2 RX3I3 RX3Q2                       |                   |
|        | RX0I0   | RX1I0          | RX2I0   | RX3I0   |  |  |          | RX010                | RX0I0 RX0I1        | RX0I0 RX0I1 RX0Q0                       |                   |
|        | RX0Q0   | RX1Q1          | RX2Q2   | RX3Q3   |  |  |          | RX0I2                | RX0I2 RX0I3        | RX0I2 RX0I3 RX0Q2                       |                   |
|        | RX0I1   | RX1I1          | RX2I1   | RX3I1   |  |  |          |                      |                    |                                         |                   |
| Chirn2 | BY001   | PV101          | BV2O1   |         |  |  | Chirp2   | Chirp2 RX110         | Chirp2 RX1I0 RX1I1 | Chirp2 RX1I0 RX1I1 RX1Q0                |                   |
| Ompz   | RAUQI   | RAIQI          | RAZQ1   | RAJUT   |  |  | Chirpz   | Chiipz               | RX112              | RX1I2 RX1I3                             | RX112 RX113 RX1Q2 |
|        |         |                |         |         |  |  |          |                      |                    |                                         |                   |
|        | RX0IN-1 | RX1IN-1        | RX2IN-1 | RX3IN-1 |  |  |          | RX310                | RX3I0 RX3I1        | RX3I0 RX3I1 RX3Q0                       |                   |
|        | RX0QN-1 | RX1QN-1        | RX2QN-1 | RX3QN-1 |  |  |          | RX3I2                | RX3I2 RX3I3        | RX3I2 RX3I3 RX3Q2                       |                   |

- From mmwave studio the raw ADC data (without any headers) is stored in the file name provided sensor config window.
- The data format remains unchanged in the 'continuous streaming' mode where one can think of the data collected as belonging to a single large chirp.
- For more details on file format refer to the mmwave studio user guide and the **<u>xWR1xxx ADC Raw Data Capture</u>** app note.

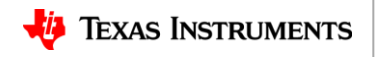

### **Useful links**

5 Additional information

| Online support <u>https://e2e.ti.com/support/sensor/mmwave_se</u>                                                                                                    | ensors                                                          |
|----------------------------------------------------------------------------------------------------|-----------------------------------------------------------------|
| mmWave Studio <u>http://www.ti.com/tool/MMWAVE-STUDIO</u>                                                                                                    |                                                                 |
| mmWave studio user guide <a href="http://software-dl.ti.com/ra-processors/esd/MM">http://software-dl.ti.com/ra-processors/esd/MM</a> STUDIO/latest/exports/mmwave_studio_user_ | <u>1WAVE-</u><br>_guide.pdf                                     |
| DCA1000 <u>http://www.ti.com/tool/DCA1000EVM</u>                                                                                                    |                                                                 |
| XDS Emulation Software <u>http://processors.wiki.ti.com/index.php/XDS_E</u>                                                                                                    | mulation_Software_Package                                       |
| Matlab runtime <u>https://www.mathworks.com/supportfiles/down</u> <u>s/R2015aSP1/installers/win32/MCR_R2015aS</u>                                                              | <u>lloads/R2015a/deployment_file</u><br>SP1_win32_installer.exe |
| Example power supply <u>https://www.digikey.com/product-detail/en/cuiir</u> <u>ND/5415060</u>                                                                                  | nc/SMI36-5-V-P5/102-3589-                                       |

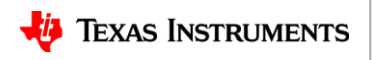